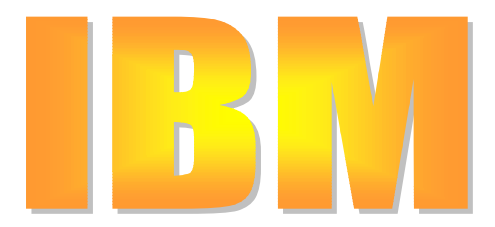

Το demo της IBM αναλύει τη προέλευση του Web Site και διδάσκει τη διαδικασία για να κτίσουμε από μόνοι μας ένα site και στη συνέχεια να το δημοσιεύσουμε. Όπως θα δούμε στη συνέχεια η διαδικασία είναι απλή, όπως και ο τρόπος εκμάθησης της ακόμη και από τον πιο αρχάριο χρήστη.

Ένα «δένδρο Web Site» μοιάζει σαν το οικογενειακό δένδρο. Στη ρίζα είναι η «γιαγιά», δηλαδή το site μας, ο κορμός είναι η «μητέρα» και ο «θείος», δηλαδή οι σελίδες μας και ο κατάλογος μας αντίστοιχα. Σκαρφαλώνουμε στα κλαδιά του δένδρου, όπου συναντούμε το «γιο» και τη «κόρη» (τα παιδιά), δηλαδή οι σελίδες μας, η πρώτη σελίδα που περιέχει το κείμενό μας, την εικόνα κτλ Επομένως, το Web Site tree περιλαμβάνει τις σελίδες και το κατάλογο από τη μια πλευρά και από την άλλη το κείμενο και τις εικόνες.

Πώς χτίζουμε όμως ένα Site? Η απάντηση είναι με το συνδυασμό του *Preview Window* και του *Site Builder*. Πιο συγκεκριμένα το Preview Window μας δίνει μια όψη για το πώς θα μοιάζει το Site μας και ενημερώνεται κάθε φορά που εμείς κάνουμε μια αλλαγή. Το Control Panel περιέχει την όψη του tree web site μας και αυτό χρησιμοποιούμε όταν θέλουμε να κάνουμε οποιαδήποτε αλλαγή στο site μας. Το control panel έχουμε τη δυνατότητα να το εμφανίσουμε ή να το κρύψουμε, εφόσον πατήσουμε το πρώτο διακόπτη (hide control panel) στο πάνω μέρος του preview window. Για να μετακινήσουμε το control panel αρκεί να πιέσουμε τον αριστερό δείκτη του ποντικιού μας στη μπάρα του τίτλου αυτού και να το σύρουμε στο σημείο που θέλουμε.

Το **control panel** είναι το κύριο εργαλείο για να δημιουργήσουμε και για να επεξεργαστούμε το Web Site μας. Χρησιμοποιούμε τη μπάρα εργαλείων που βρίσκεται στο πάνω μέρος του παραθύρου. Τα εικονίδια σημαίνουν κατά σειρά τοποθεσίας από αριστερά προς τα δεξιά τα εξής:

• Πρόσθεση- πατάμε τον διακόπτη πρόσθεση (Add) για να προσθέσουμε ένα στοιχείο ή μια σελίδα στο site

• Επεξεργασία- πατάμε τον διακόπτη επεξεργασία (Edit) όταν θέλουμε να επεξεργαστούμε ένα στοιχείο ή μια σελίδα

 Διαγραφή- πατάμε τον διακόπτη διαγραφή (Delete) για να διαγράψουμε το επιλεγμένο στοιχείο ή τη σελίδα

• Μετακίνηση προς τα πάνω- πατάμε τον διακόπτη μετακίνηση προς τα πάνω (Move Up) για μετακινήσουμε προς τα πάνω το επιλεγμένο κείμενο

• Μετακίνηση προς τα κάτω- πατάμε τον διακόπτη μετακίνηση προς τα κάτω (Move Down) για να μετακινήσουμε προς τα κάτω το επιλεγμένο κείμενο

Βοήθεια- πατάμε τον διακόπτη βοήθεια (Get help ) όταν χρειαζόμαστε βοήθεια. Σ΄ αυτήν θα βρούμε πολλούς διακόπτες μέσα στην εφαρμογή

 Αποθήκευση- πατάμε τον διακόπτη αποθήκευση (Save) με σκοπό να σώσουμε το σχέδιο μας. Δεν πρέπει να ξεχνάμε ότι είμαστε μέσα στο Internet και ότι χτίζουμε ένα Site, επομένως πρέπει να σώζουμε συχνά.

 Έξοδος- πατάμε τον διακόπτη έξοδος (Exit) για να φύγουμε από το Site Builder. Μη ξεχνάτε να σώσετε πριν φύγετε από αυτό.

**KEIMENO** 

IBM

To site tree εμφανίζεται ακριβώς κάτω από τη μπάρα εργαλείων του Control Panel που μόλις περιγράψαμε. Το web site αποτελείται από τις σελίδες και από το κατάλογο.

Κάθε σελίδα περιέχει στοιχεία όπως το κείμενο, οι εικόνες, οι κενές γραμμές κτλ, εάν διαλέξουμε ένα προκαθορισμένο πλάνο, οι σελίδες μας θα είναι και αυτές προκαθορισμένες. Μπορούμε να επεξεργαστούμε αυτά τα στοιχεία, να τα σβήσουμε, να τα μετακινήσουμε κάπου αλλού ή ακόμη και να προσθέσουμε άλλα. Εάν όμως αποφασίσαμε να μη βάλουμε κανένα πλάνο, τότε θα πρέπει να προσθέσουμε σελίδες και στοιχεία. Η πρώτη σελίδα στο δένδρο είναι η γνωστή *Home Page*. Θα χρειαστεί να δημιουργήσουμε συνδέσμους ανάμεσα στις άλλες σελίδες και στο κατάλογο μας, έτσι ώστε οι επισκέπτες να μπορούν να βρίσκουν ότι θέλουν. Το πράσινο μαρκάρισμα πάνω στη σελίδα εικονίδιο επιβεβαιώνει ότι η σελίδα είναι συνδεδεμένη. Ο κατάλογος μας περιέχει κατηγορίες και θέματα.

Το site tree στο Control Panel μοιάζει με ένα χάρτη ή με μια γενική περιγραφή του Site μας. Μπορούμε να δούμε τα στοιχεία στο Preview Window στην ίδια διάταξη που εμφανίζονται στο site tree. Εάν όμως έχουμε πολλά στοιχεία σε μια σελίδα τότε θα πρέπει να κάνουμε μια λίστα στο preview window ή στο control panel με στόχο να τα δούμε όλα.

## ΠΡΟΣΘΕΤΟΝΤΑΣ ΕΝΑ ΝΕΟ ΣΤΟΙΧΕΙΟ

Η διαδικασία αυτή περιλαμβάνει τρία βήματα, που είναι τα εξής:

- 1. Αποφασίζουμε που θέλουμε να τοποθετήσουμε το νέο στοιχείο και επιλέγουμε το εικονίδιο πάνω από αυτό
- 2. Πιέζουμε τον διακόπτη για τη πρόσθεση
- 3. Επιλέγουμε το στοιχείο που θέλουμε να προσθέσουμε, στη περίπτωση μας επιλέγουμε το Horizontal Seperator. ok

**<u>Βήμα 2</u>**: το κουτί διαλόγου του διακόπτη πρόσθεση (Add) εμφανίζεται. Στοιχεία που μπορούν να προστεθούν στη σελίδα περιλαμβάνουν:

- Blank lines/ προσθέτουν κενές γραμμές ανάμεσα σε άλλα στοιχεία
- **Hit counter**/ για να δούμε πόσοι επισκέφθηκαν το SITE μας
- Horizontal Separator/ για να ξεχωρίσουμε τις ιδέες μας
- List/ για να προσθέσουμε μια αριθμημένη λίστα στη σελίδα μας
- Name & address/ για προκαθορισμένες φόρμες με επικεφαλίδες που
- Navigation bar/ για να συνδέσουμε τις σελίδες μαζί περιέχουν τα στοιχεία της επιχείρησης
- Order button/ δίνει τη δυνατότητα στους επισκέπτες μας να παραγγείλουν ένα θέμα από το κατάλογό μας, πιέζοντας απλά ένα διακόπτη
- Picture/ για να προσθέσουμε μια εικόνα στη σελίδα μας. Μπορούμε να φορτώσουμε μια δική μας
- Text/ για να προσθέσουμε όσες παραγράφους θέλουμε, μπορούμε ακόμη και να προσθέσουμε μια εικόνα στο κείμενο μας!

**<u>Βήμα 3:</u>** Επιλέγουμε το θέμα που θέλουμε να προσθέσουμε. Έτσι επιλέγουμε το Horizontal Separator και στη συνέχεια πατάμε το OK. Το κουτί διαλόγου του Horizontal Separator εμφανίζεται μπροστά μας. Πρέπει να κάνουμε τα εξής δύο βήματα:

- Επιλέγουμε το στυλ της γραμμής που επιθυμούμε που στη περίπτωσή μας δεν είναι παρά μία οριζόντια γραμμή
- 2. Κανονίζουμε το μήκος και το πλάτος της γραμμής. Αποφασίζουμε αν η γραμμή μας θα είναι κυρτή ή με κενό. Πατούμε το ΟΚ για solid line

Το εικονίδιο Horizontal Separator εμφανίζεται στο site tree στο Control Panel και το Preview Window μας επιτρέπει να δούμε τη μορφή του. Δεν πρέπει να ξεχνάμε ότι από τη στιγμή που χτίζουμε το Site μας μέσα στο Internet θα πρέπει να έχουμε υπομονή για τη τυχόν αργοπορία του.

## <mark>ΠΡΟΣΘΕΤΟΝΤΑΣ ΜΙΑ ΝΕΑ ΣΕΛΙΔΑ</mark>

- Η διαδικασία αυτή περιλαμβάνει έξι βήματα, τα οποία είναι τα εξής:
- 1. Αποφασίζουμε που θέλουμε να τοποθετήσουμε τη νέα σελίδα και επιλέγουμε οποιοδήποτε εικονίδιο πάνω από αυτή
- 2. Πιέζουμε το διακόπτη πρόσθεση
- 3. Πιέζουμε το radio button και στη συνέχεια το ΟΚ
- Ορίζουμε τη σελίδα μας. Συμπληρώνουμε όλα τα πεδία από το κουτί διαλόγου που εμφανίζεται. Εάν χρειαστούμε βοήθεια με οποιοδήποτε πεδίο πιέζουμε το Hint button.
- 5. Το χρώμα της σελίδας μπορεί να κρύβουν το θέμα που επιλέξαμε. Εάν θέλουμε να το αλλάξουμε, πιέζουμε απλά το Colours button. Στη περίπτωση μας επιλέγουμε το χρώμα να είναι σκούρο γκρι.
- 6. Επιτέλους ορίσαμε τη σελίδα της αρεσκείας μας . Πιέζουμε το ΟΚ.

Ένα εικονίδιο νέας σελίδας προστίθεται στο TREE SITE στο Control Panel και το Preview Window ξαναφορτώνει τη σελίδα στην οθόνη. Επειδή δεν προσθέσαμε κανένα στοιχείο στη σελίδα, το Preview αντανακλά μόνο το χρώμα που επιλέξαμε. Και από τη στιγμή που δεν δημιουργήσαμε κανένα σύνδεσμο στη νέα μας σελίδα, το εικονίδιο μας δεν έχει το πράσινο μαρκάρισμα που αναφέραμε στην αρχή της εργασίας μας.

Βασική συμβουλή είναι να σώζουμε συχνά . Από τη στιγμή που είμαστε ικανοποιημένοι με την όψη του site μας, ήρθε η στιγμή να το δημοσιεύσουμε. Η δημοσίευση του είναι σαν ένας ζωντανός κλώνος που το βάζουμε στο Internet για να το δει και ο υπόλοιπος κόσμος. Από τη στιγμή που η επιχείρηση μας αναπτύσσεται σταδιακά , θα πρέπει και το site μας να αναθεωρείται. Είναι άλλωστε και μία τεχνική marketing για να διατηρήσουμε τους επισκέπτες μας πάντα σε εγρήγορση και φρέσκους.

Αναλύσαμε τον τρόπο που κτίζουμε ένα Site στο Web. Είδαμε ποια είναι τα δύο παράθυρα, που μας βοηθούν για την επίτευξη αυτή του στόχου μας, καθώς και τα εργαλεία τους αναλυτικά. Επίσης εξηγήσαμε πως μπορούμε να προσθέσουμε ένα νέο στοιχείο, αλλά και μία νέα σελίδα και κλείσαμε τη παρουσίαση μας με τον τρόπο που τη δημοσιεύουμε στο Web. Ελπίζουμε η αφήγησή μας να μην ήταν κουραστική, αλλά ευχάριστη και εποικοδομητική (όπως άλλωστε ήταν ο κύριος στόχος ο δικός μας, αλλά και της IBM).